#### Capacitación de RDC Capacitación asistida por computadora

Los usuarios que quieran obtener acceso deben ir a <u>http://rdcsupport.biogenidec.com</u> a fin de completar la capacitación asistida por computadora.

El sitio web de RDC es un sitio web público y no es necesario iniciar sesión para realizar la capacitación asistida por computadora.

Biogen Idec no enviará una notificación por correo electrónico para que se realice la capacitación de RDC; la realización de la capacitación queda al criterio del usuario cuando sea necesaria.

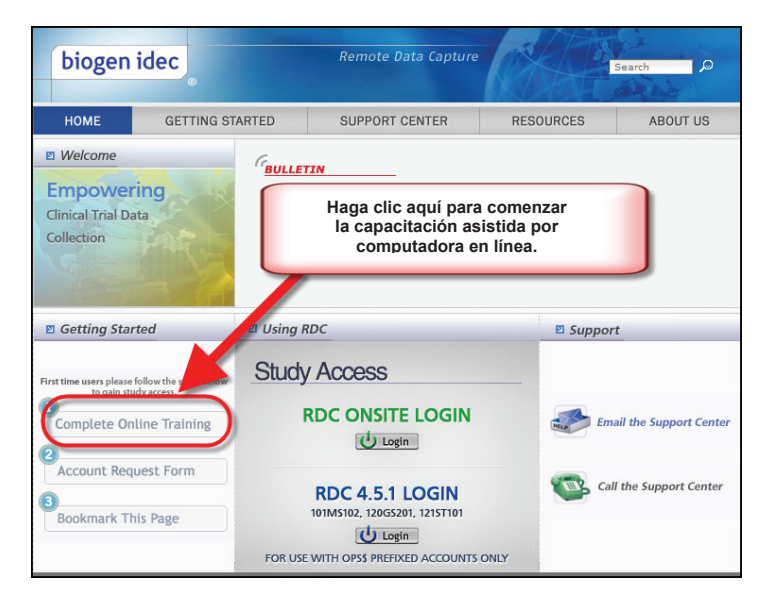

Una vez que se encuentre en el entorno de capacitación, debe seleccionar el rol para el cual desea recibir capacitación.

Los roles y las responsabilidades se definen en la sección "Roles y responsabilidades".

Todos los usuarios deben completar la capacitación que sea apropiada para el tipo de acceso que necesiten y para el cual tengan la aprobación de Biogen Idec.

Si no está seguro del rol en el que debe realizar la capacitación, póngase en contacto con su CRA.

Nota: Si es un investigador y quiere introducir datos, deberá realizar la capacitación de Site User (Usuario del centro) además de la de PI (Investigador principal).

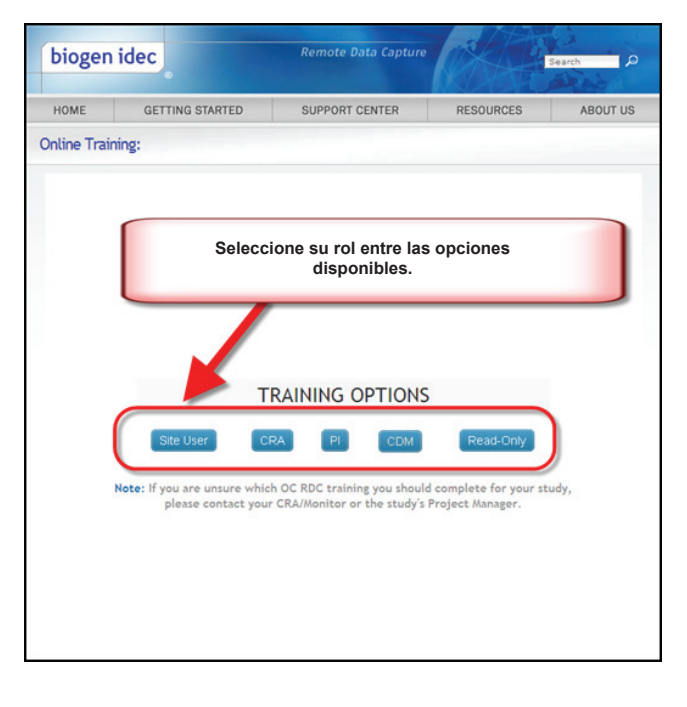

#### Cómo registrar su capacitación

Cuando los usuarios llegan al final de la capacitación asistida por computadora, deben registrar su capacitación.

Todos los usuarios deberán completar el formulario de finalización de capacitación a fin de que exista un registro de la capacitación de RDC.

Este formulario será enviado a Biogen Idec como confirmación de que el usuario ha completado la capacitación de RDC. Además, el usuario debería imprimir y guardar una copia para sus registros de capacitación.

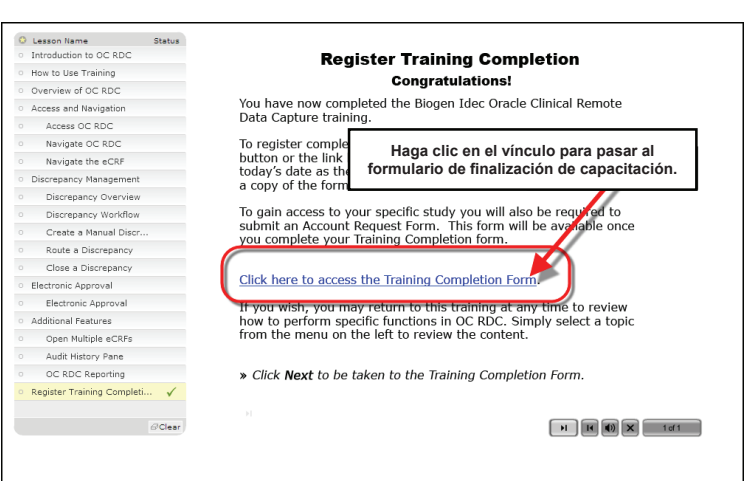

Cuando completen el formulario, los usuarios deben asegurarse de que la información de contacto sea correcta.

| Complete this form for processing. An electroni                                                                                                    | c or printable version of this form will be provided to                                                                                                    |
|----------------------------------------------------------------------------------------------------|----------------------------------------------------------------------------------------------------|
| you for your records<br>Required Fields for submission *                                                                                                    |                                                                                                    |
| Date: 16 May 2011                                                                                                    |                                                                                                    |
| Contact Info:                                                                                                    |                                                                                                    |
| First/Given Name: *                                                                                                    | Joe                                                                                                    |
| Middle Name:                                                                                                    | L                                                                                                    |
| Last/Sur Name: *                                                                                                    | Smith                                                                                                    |
| Phone Number: *                                                                                                    | 617-555-1234                                                                                                    |
| Email Address:*                                                                                                    | JSmith@yoursite.com                                                                                                    |
| Day of Birth: *                                                                                                    | 10 💌                                                                                                    |
| Training Content:                                                                                                    |                                                                                                    |
| Overview of the OC RDC Process<br>Overview of the OC RDC Process     Overview of the OC RDC Process     Access and Navigation<br>Access And Navigation<br>Avaigate CC RDC<br>Navigate the eCRF                                                                                                    | Mark eCRF as Blank<br>© Discrepancy Management<br>Discrepancy Management<br>Discrepancy Coversien<br>During Data Capture<br>After Validate<br>After Validate<br>© Additional Features<br>Open Multiple eCRFs<br>Deset an eCRF<br>Insert Additional eCRFs<br>OC RDC Reporting |
| Training Completion Date: *                                                                                                    | 16 May 2011                                                                                                    |
| It is imperative that you keep a copy<br>Please choose your do<br>I be the second of the second of the sec | of this form as documentation of your training.<br>curnent delivery method below.<br>imail ☑ Print<br>. I acknowledge my undestanding<br>d, and underline that I have                                                                                                    |
|                                                                                                    | Submit                                                                                                    |

**RDC Quick Launch Kit V1.0** 

#### Cómo solicitar acceso a un estudio de RDC

Una vez que la capacitación se haya completado y registrado, puede solicitarse acceso al estudio por medio del formulario de solicitud de acceso.

El formulario de solicitud de acceso está disponible en el sitio web de soporte de RDC.

Nota: Si ya ha completado una capacitación para RDC con capacitación asistida por computadora para otro estudio de Biogen Idec, no debe volver a realizar la capacitación.

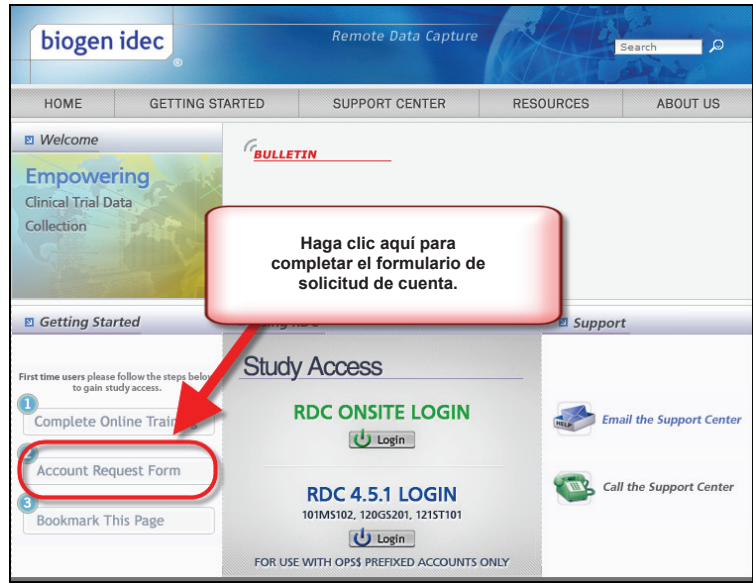

Los usuarios deberían incluir el estudio (o los estudios) para el que necesitan acceso a fin de asegurarse de que su información de contacto sea correcta.

Los usuarios además deberán proporcionar su contraseña inicial. Esta se usará la primera vez que se inicie sesión en RDC. Si un usuario ya tiene acceso a un estudio de Biogen Idec en RDC, puede introducir cualquier valor, pero la contraseña existente no se cambiará.

| Date: 16 May 2011                                                                                                    |                                                                                      |
|----------------------------------------------------------------------------------------------------|--------------------------------------------------------------------------------------|
| Protocol Access Requested                                                                                                    |                                                                                      |
| Study Sponsor: *                                                                                                    | Biogen Idec                                                                          |
| Protocols: *                                                                                                    | 1. 2.                                                                                |
| List each protocol for which you need access.<br>At least one protocol number is <b>Required</b> .                                                                                                    | 100BI301<br>3. 4.                                                                    |
|                                                                                                    | 5. 6.                                                                                |
| Contact Information:                                                                                                    |                                                                                      |
| First/Given Name: *                                                                                                    | Joe                                                                                  |
| Middle Name:                                                                                                    | L                                                                                    |
| Last/Sur Name: *                                                                                                    | Smith                                                                                |
| Country: *                                                                                                    | United States                                                                        |
| Phone Number: *                                                                                                    | 1 617-555-1234                                                                       |
| Email Address: *                                                                                                    | JSmith@yoursite.com                                                                  |
| Day of Birth: *                                                                                                    | 10 💌                                                                                 |
| Role:                                                                                                    |                                                                                      |
| Please select one of the following which best<br>describes your role in this study? *                                                                                                    | C Investigator / Site Staff<br>© External Monitoring/CRA Staff<br>C Sponsor<br>C CDM |
| Initial Password:                                                                                                    |                                                                                      |
| lease enter an initial password 6 to 10 characters<br>ong in the box to the right. You may only use<br>inglish alphanumeric characters. Biogen 1dex will set<br>rour initial RDC password to what you enter here.<br>Men you log in to RDC for the first time using this<br>password, you will be required to change it. Good<br>password, you will be supported to the support of the support<br>of the support of the support of the support of the support<br>of the support of the support of the support of the support<br>of the support of the support of the support of the support<br>of the support of the support of the support of the support<br>of the support of the support of the support of the support of the support<br>of the support of the support o | ••••                                                                                 |

#### Consejos para las cuentas de RDC

- Los usuarios que introduzcan los datos ya deben tener cuentas generadas al momento de introducir datos del sujeto.
- Los investigadores que realicen aprobaciones de CRF deben tener cuentas antes de aprobar los CRF.

→ → Mejor práctica: Inicie las cuentas antes de la visita de inicio del centro. ← ←

Una vez que se hayan completado todos los pasos anteriores, los usuarios recibirán un nombre de usuario para el estudio, por lo general, dentro de los **cinco días laborables**. La contraseña será la que se eligió al enviar el formulario de solicitud de cuenta.

Es muy importante que los formularios de finalización de capacitación y de solicitud de cuenta contengan información igual a la que se proporcionó a Biogen Idec por intermedio del monitor del centro:

- Nombre de usuario
- Información de contacto de usuario
- Número de centro
- Rol de usuario

Si tiene problemas durante el proceso de capacitación, póngase en contacto con el centro de soporte de RDC.

NOTA: Si la información no concuerda, Biogen Idec no podrá verificar las solicitudes del usuario. Esto producirá:

- → Demoras en la creación de cuentas.
- → Demoras en el acceso del usuario a RDC.
- → Demoras en la entrada de datos.
- → Demoras en el bloqueo de datos.

#### Capacitación para nuevos usuarios de RDC después del ingreso del primer paciente

No es raro que usuarios nuevos de RDC requieran acceso después de que el primer sujeto haya ingresado al estudio para el centro.

Cuando esto sucede, es importante que el centro notifique al monitor del centro (quien a su vez notificará a Biogen Idec) que hay usuarios nuevos de RDC que se unirán al estudio.

Todos los usuarios nuevos deberían completar la capacitación en línea y enviar un formulario de finalización de capacitación y un formulario de solicitud de cuenta.

#### Cómo quitar el acceso a RDC

Cuando un usuario de RDC abandona el estudio, el centro debe notificar de inmediato a su monitor del centro para que se pueda quitar el acceso a RDC para este estudio.

Aunque sea una ausencia temporal, igualmente debería notificarse al monitor del centro y debería quitarse el acceso a RDC hasta que el usuario se reincorpore.

#### Uso de RDC Cómo acceder al estudio

Se accede al estudio por medio del sitio web de soporte de RDC.

Debe recordar algunas cuestiones cuando inicie sesión en RDC:

- Las contraseñas no distinguen entre mayúsculas y minúsculas, pero deben comenzar con una letra y pueden incluir números.
- La contraseña debe tener entre 6 y 10 caracteres de longitud.
- Se le pedirá que cambie la contraseña inicial después del primer inicio de sesión.
- Las contraseñas caducan cada
   90 días y no se pueden volver a usar.
- Su cuenta se bloqueará después de tres intentos de inicio de sesión fallidos debido a un nombre de usuario o contraseña incorrectos.

Póngase en contacto con el centro de soporte de RDC si tiene problemas con la cuenta o problemas técnicos.

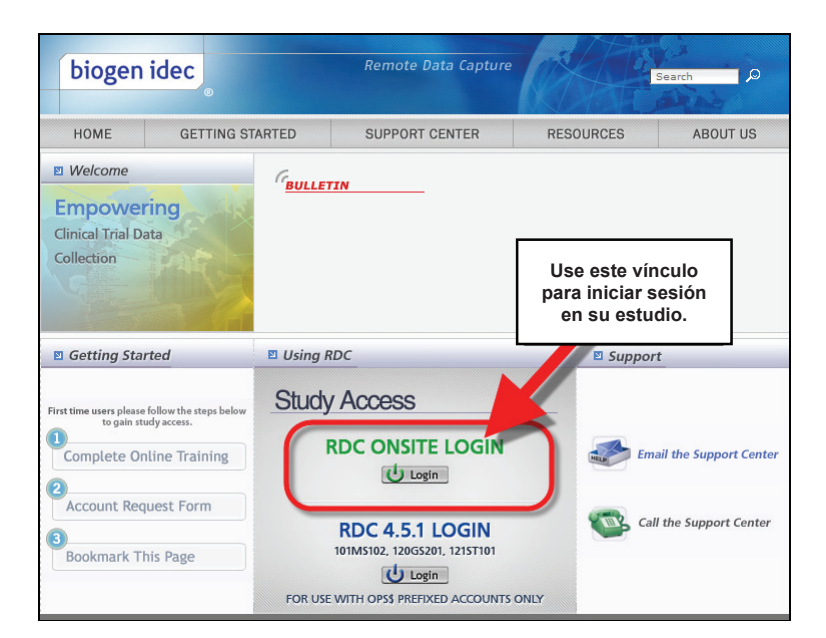

#### Seguridad de la contraseña

El acceso a la cuenta y la información relacionada con ella deben ser de su uso exclusivo.

No comparta su nombre de usuario ni su contraseña.

Parte 11 del Título 21 del CFR, "Firmas electrónicas". Su información también debe ser segura. NO deje la información de inicio de sesión en la computadora ni donde pueda ser vista.

#### Cómo cambiar la contraseña

Haga clic en el cuadro **Old Password** (Contraseña anterior) e introduzca la contraseña anterior. Haga clic en el cuadro New Password (Contraseña nueva) e introduzca la contraseña nueva. Haga clic en el cuadro Confirm Password (Confirmar contraseña) y vuelva a introducir la contraseña nueva.

Haga clic en **Apply** (Aplicar).

|          |                    |       | isite      |                     |                          |                               | Logol Change Password                 | lelp       |
|----------|--------------------|-------|------------|---------------------|--------------------------|-------------------------------|---------------------------------------|------------|
| Home     | Casebooks Review   | Repo  | rts        |                     |                          |                               |                                       |            |
|          |                    |       |            |                     | Logged                   | in as Rdc4 St SP Ser Ser      | DEVELOPMENT 1                         | ay-2011 16 |
| 6        |                    | RDC   | Onsit      | e                   |                          |                               |                                       | Site Sum   |
| New      |                    |       |            |                     |                          | Logout Ch                     | ange Password Help                    |            |
| H        | ome Casebooks Revi | ew Re | ports      |                     |                          |                               |                                       |            |
| н        | fome >             |       |            |                     | Logged in as Ro          | Ic4 Site(Site user, VVOC); La | st Refresh 23-May-2011 16:47:50       |            |
| <u>_</u> | nange Password     |       | _          |                     |                          |                               | Canaal                                |            |
| Rev      |                    |       | (          | Old Password        |                          |                               | Cancer Apply                          | New A CO.  |
| Disc     |                    |       | ۰.         | New Password        |                          |                               |                                       | Next 50    |
| Rev      |                    |       | • Cor      | firm Password       |                          |                               |                                       |            |
| Disc     |                    |       | L          |                     |                          | ,<br>,                        |                                       |            |
| com      |                    |       |            |                     |                          |                               | Cancel Apply                          |            |
| 10.0     |                    |       | Ho         | me Casebooks Review | Reports Logout Change Pa | ssword Help                   |                                       |            |
| Stuc     | bout RDC 4.5.3     |       |            |                     |                          | Copyright © 2000              | I, 2007, Oracle. All rights reserved. |            |
| Inst     |                    |       |            |                     |                          |                               |                                       |            |
| L        |                    |       |            |                     |                          |                               |                                       | ]          |
|          |                    |       | <u> </u>   | 101-106             | 05-Nov-2009 17:30:23     | DISCREPANCIES                 |                                       |            |
|          |                    |       | <u>م</u>   | 101-107             | 28-Oct-2009 16:33:16     | DISCREPANCIES                 |                                       |            |
|          |                    |       | 8          | 101-108             | 27-Oct-2009 17:30:17     | DISCREPANCIES                 |                                       |            |
|          |                    |       | *          | 101-109             | 05-Apr-2010 10:57:31     | DISCREPANCIES                 |                                       |            |
|          |                    |       | <b>A</b> 1 | 101-110             | 03-Aug-2010 15:08:31     | DISCREPANCIES                 |                                       |            |

Para iniciar sesión en la aplicación por primera vez, debe escribir su nombre de usuario y su contraseña, que solicitó después de completar el formulario de solicitud de cuenta.

Además, tiene la opción de cambiar manualmente la contraseña cuando sea necesario.

## Cómo cerrar sesión en RDC

**Importante:** Siempre use la opción Logout (Cerrar sesión).

No use el botón para cerrar del explorador, ya que solo cierra la ventana del explorador pero no cierra la sesión de RDC de manera adecuada.

Antes de cerrar sesión, asegúrese de haber guardado el trabajo y de cerrar los eCRF que haya abiertos.

NOTA: RDC cerrará sesión automáticamente después de **30 minutos** de inactividad. Se perderán todos los datos que no se hayan guardado.

Para volver al sistema, vuelva a la página de inicio de sesión con el botón Login (Iniciar sesión) del sitio web de RDC de Biogen Idec.

| RDC Onsite: Home [T] -                         | Windows In                | terne                | t Explorer               |                      |                       |                                                  |
|------------------------------------------------|---------------------------|----------------------|--------------------------|----------------------|-----------------------|--------------------------------------------------|
| File Edit View pa                              | Use est<br>ra cerra<br>de | e vi<br>ar la<br>RD( | ínculo<br>a sesión<br>C. |                      | • 49                  | Soogle                                           |
| 😪 🍄 🏾 🍘 RDC Uninter 1                          | one [1]                   |                      |                          |                      |                       | 🚹 🔹 🗟 👻 🖶 🍷 🔂 🛫 🎯 Tools -                        |
| ORACLE                                         | RDC C                     | Onsi                 | te                       | 0                    | Logou                 | t references the Password Help                   |
|                                                |                           |                      | Logge                    | d in as Kevin Stephe | enson(Data managem    | nent rola (JDE): Last Refresh 23-May-2011 17:03: |
|                                                |                           |                      |                          |                      | Study and             | ST DEVELOPMENT S88203 Go                         |
| News                                           | Patien                    | t Sele               | ction List               | No                   | cierre el             | Study and Site Summary                           |
| Management Error<br>Message                    | ÷ Pa                      | atient               | Search                   | explo<br>salir       | rador para<br>de RDC. |                                                  |
| INVESTIGATOR                                   | Patie                     | nts                  |                          |                      |                       |                                                  |
| COMMENT functionality<br>disabled on 13-Jun-20 | 10 Selec                  | t Patie              | nts and Open Patient C   | asebooks             | Go                    | O Previous 1-50 of 210     Next 50     O         |
| Activities                                     | Select                    | AI                   | elect None               |                      |                       |                                                  |
| Review 84 Other                                | Selec                     | tΔ                   | Patient Number           | Last Modified        | Casebook              |                                                  |
| Review Investigator                            | - D                       | 8                    | T1                       |                      | 2010 TRAINING         |                                                  |
| comments                                       |                           | 8                    | T2                       |                      | 2010 TRAINING         |                                                  |
| Links                                          |                           | 8                    | Т3                       |                      | 2010 TRAINING         |                                                  |
| Study RDC CRF Completio                        |                           | 8                    | Τ4                       |                      | 2010 TRAINING         |                                                  |
| Instructions                                   |                           | 8                    | T5                       |                      | 2010 TRAINING         |                                                  |
|                                                |                           | ۵                    | T6                       |                      | 2010 TRAINING         |                                                  |
|                                                |                           | 8                    | Τ7                       |                      | 2010 TRAINING         |                                                  |
|                                                |                           | A                    | T8                       |                      | 2010 TRAINING         |                                                  |

#### Centro de soporte de RDC

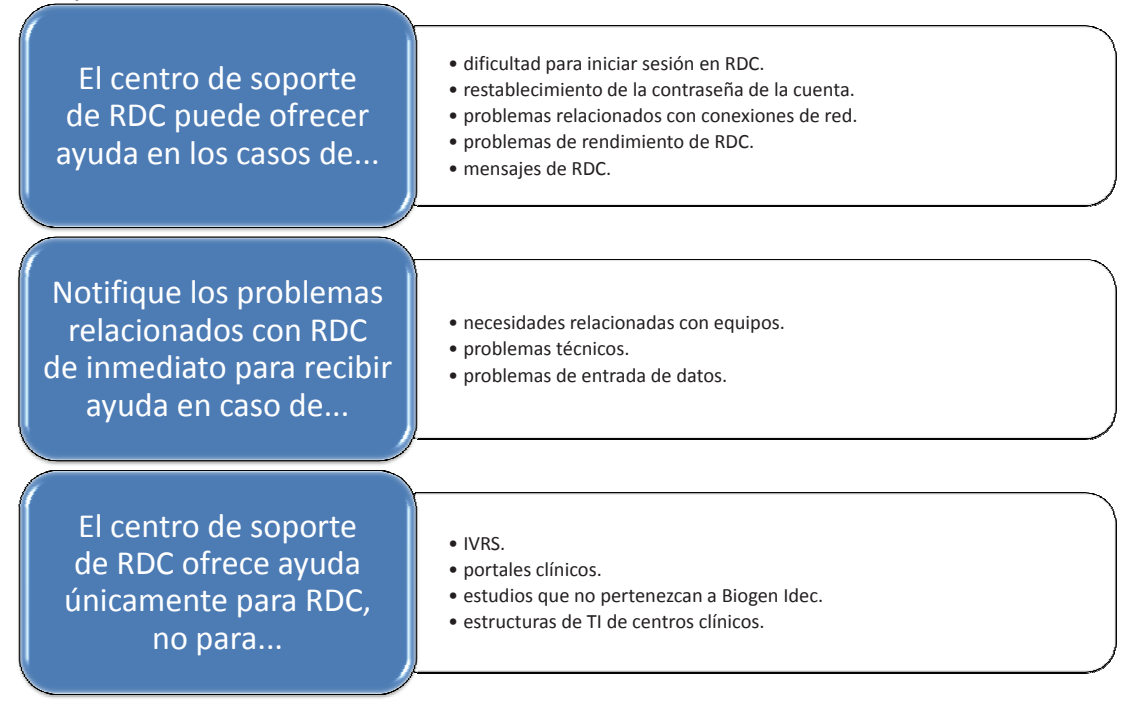

Muchos problemas que se presentan en RDC, en realidad, están relacionados con los estudios, por ejemplo:

- ¿Cómo completo un CRF en RDC?
- ¿Dónde encuentro un CRF?
- ¿Es necesario completar un CRF?
- ¿Qué sucede si un sujeto descontinúa su participación?
- En estos casos, el CRA y el equipo clínico son los mejores puntos de contacto.

# Si está en duda...

El centro de soporte de RDC puede recibir estas llamadas, pero si los representantes no pueden responder una pregunta relacionada con un estudio, se asegurarán de que el asunto sea enviado al equipo del estudio para recibir más ayuda.

#### Cómo contactar al centro de soporte de RDC

Puede llamar al centro de soporte o enviarle un correo electrónico. La información de contacto está disponible en el sitio web de soporte de RDC.

Los números de teléfono también están disponibles en el apéndice A: Números de teléfono del centro de soporte de RDC.

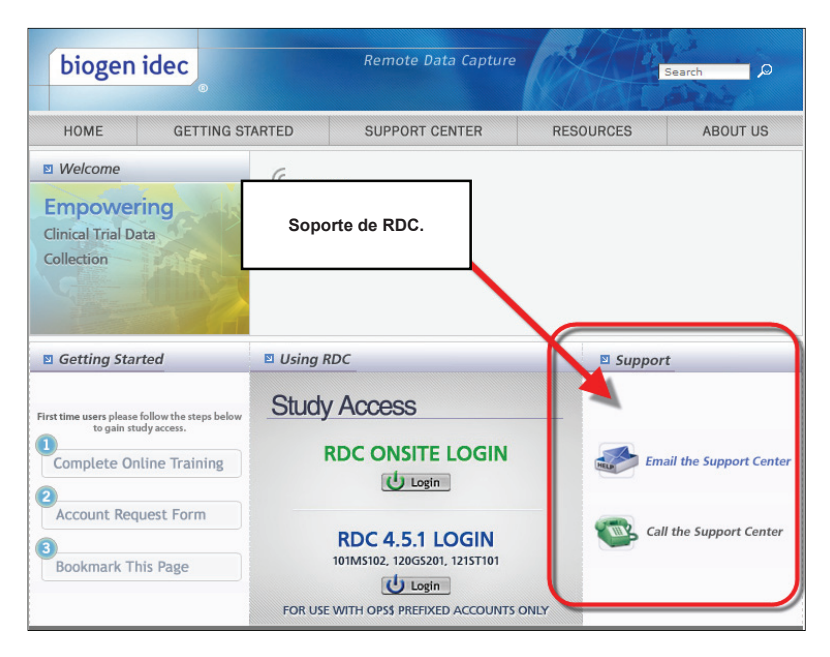

#### Horarios del centro de soporte de RDC

# Horarios del centro de soporte de RDC

- Del domingo a las 6 p. m. al viernes a las 9 p. m., hora del Este.
- (Del domingo a las 11 p. m. al sábado a las 2 a. m., hora del Meridiano de Greenwich).

# Mensaje de voz del centro de soporte de RDC

• Si no lo atienden en el centro de soporte de RDC, deje un mensaje de voz para que puedan devolverle la llamada.

# Soporte por correo electrónico

• El soporte por correo electrónico está disponible en todo momento.

#### Ayuda adicional de RDC

Además del kit de inicio, hay varios lugares en donde puede encontrar ayuda dentro de RDC.

# Ayuda en línea

• La guía de ayuda en línea está disponible mediante RDC.

# Capacitación asistida por computadora

• La capacitación asistida por computadora de RDC siempre está disponible como referencia y allí se puede consultar cualquier tema, en cualquier momento.

#### Instrucciones actuales para llenar un CRF

- Cómo introducir y actualizar datos
- Cómo manejar las discrepancias
- Explicación de los colores y las fichas
- Uso de informes
- Ayuda para agregar páginas de CRF
- Cómo marcar las páginas de CRF en blanco y anular esta marca de ellas
- Cómo aprobar o verificar páginas de CRF

#### Ayuda en línea de RDC

La ayuda en línea está disponible en RDC, en el vínculo Help (Ayuda).

| ORACLE RDC Onsite                     | and the second second s |                                        | and the second second se | -                       |
|---------------------------------------|----------------------------------------------------------------------------------------------------|----------------------------------------|----------------------------------------------------------------------------------------------------|-------------------------|
|                                       |                                                                                                    |                                        | Logout Preferences Change Passwo                                                                                                    | (***)                   |
| Home Casebooks Review Reports         |                                                                                                    |                                        |                                                                                                    |                         |
|                                       |                                                                                                    |                                        | Logged in as Kevin Stephenson/Data management role, PSOE): Last Break<br>Study and Sta. 101US321                                                                                                    | 004 GO                  |
|                                       |                                                                                                    |                                        | in the                                                                                                    | ty and Site Summary     |
| News                                  | Patient Selection List                                                                                                    |                                        |                                                                                                    |                         |
| m protonality disabled on 12-Jun-2010 | Patient Search                                                                                                    | 10                                     |                                                                                                    |                         |
| Activities                            |                                                                                                    |                                        | llana alla an al vínavila da avuda                                                                                                    |                         |
| Beview Investigator contracts         | Patients                                                                                                    |                                        | Haga clic en el vinculo de ayuda.                                                                                                    |                         |
| Links                                 | Select A                                                                                                    | Patient Number Last Modifie            |                                                                                                    |                         |
| Study RDC CRF Completion Instructions | No data found                                                                                                    |                                        |                                                                                                    |                         |
|                                       |                                                                                                    |                                        |                                                                                                    |                         |
| About RDC 4.5.3                       | Nome Casebooks                                                                                                    | Review Reports Logout Preferences Chan | ge Password Help<br>Copyright & 2000, 2007, Ora                                                                                                    | de. All rights reserved |
|                                       |                                                                                                    |                                        |                                                                                                    |                         |

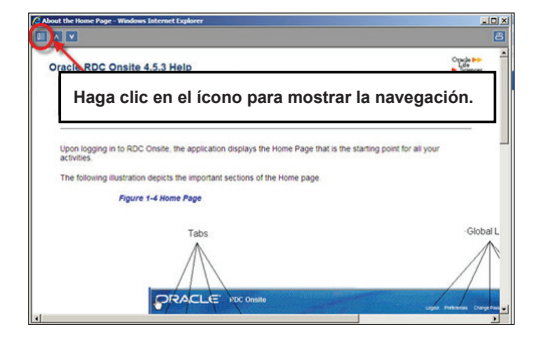

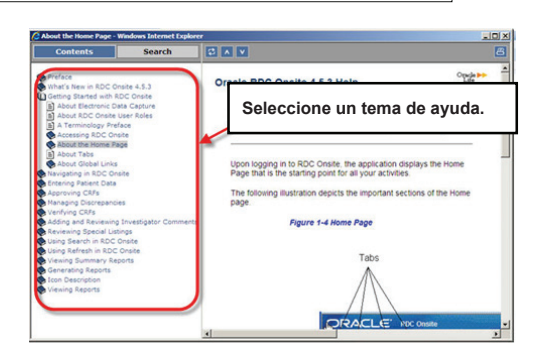

#### Instrucciones para llenar CRF en RDC

La versión actual de instrucciones para llenar un CRF específico para un estudio de RDC está disponible dentro de RDC en el vínculo del estudio, en la ficha **Home (Inicio)**.

Se abrirá un archivo PDF de referencia con las instrucciones para llenar el CRF.

| News SAVE INCOMPLETE and INVESTIGATOR COMME    | Haga clic en el vínculo sobre cómo<br>completar un CRF de un estudio en<br>RDC. |        |  |
|------------------------------------------------|---------------------------------------------------------------------------------|--------|--|
| Activities Review Investigator comments        | Patients                                                                        |        |  |
| Links<br>Study RDC CRF Completion Instructions | Select 🛆<br>No data found                                                       | Patien |  |
|                                                |                                                                                 |        |  |

Cumplimiento de condiciones de RDC

El sistema RDC de Biogen Idec solo debe utilizarse para los fines indicados por Biogen Idec.

Los usuarios no compartirán nombres de usuario ni contraseñas.

Los usuarios cerrarán sesión en el sistema cuando no lo utilicen.

Los usuarios utilizarán RDC de acuerdo con lo establecido en la Parte 11 del Título 21 del CFR, "Registros electrónicos y firmas electrónicas".

#### El incumplimiento de este acuerdo generará:

- La pérdida de los privilegios de RDC
  - Un plan de resarcimiento